## -RIOTEC Programming Quick Guide - L S 6 3 0 0 / L S 6 3 2 0 / F S 5 0 2 0 S / F S 5 0 2 0 V

# Installation

Make sure that the scanner has the correct cable to plug in the PC as below described:

1. USB cable Connection: (Please use correct cable for the interface)

## **Reset Configuration to Defaults**

If you are unsure of the scanner configuration or have scanned the incorrect codes, please scan the "Default" barcode. This will reset the scanner to its factory defaults.

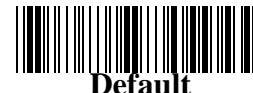

2. *PS2 cable connection* :

Please read above "Default" first, and then set the output mode as Keyboard.(On the top right corner)

3. RS232 cable connection :

Please read above "Default" first, and then set the output mode as RS232.(On the top right corner)

 $\bigstar$  If change the difference interface cable, after make the barcode setting "default & output mode". Need to re-plug the cable from PC to complete setting.

#### 4. Auto-sensing setup (For LS6320 only)

For some scanners have auto-sensing function. Press the auto-sensing function button shown on below photo. Default is ON.

\*Auto-sensing

normally is ON. Press once is OFF, Press once again is ON.

Auto-sensing button

\*Please remove the protective sticker from window before use.

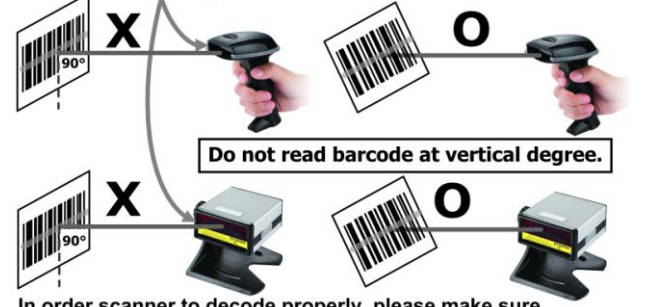

In order scanner to decode properly, please make sure relocation the barcode from scanner window completely when reading same barcode.

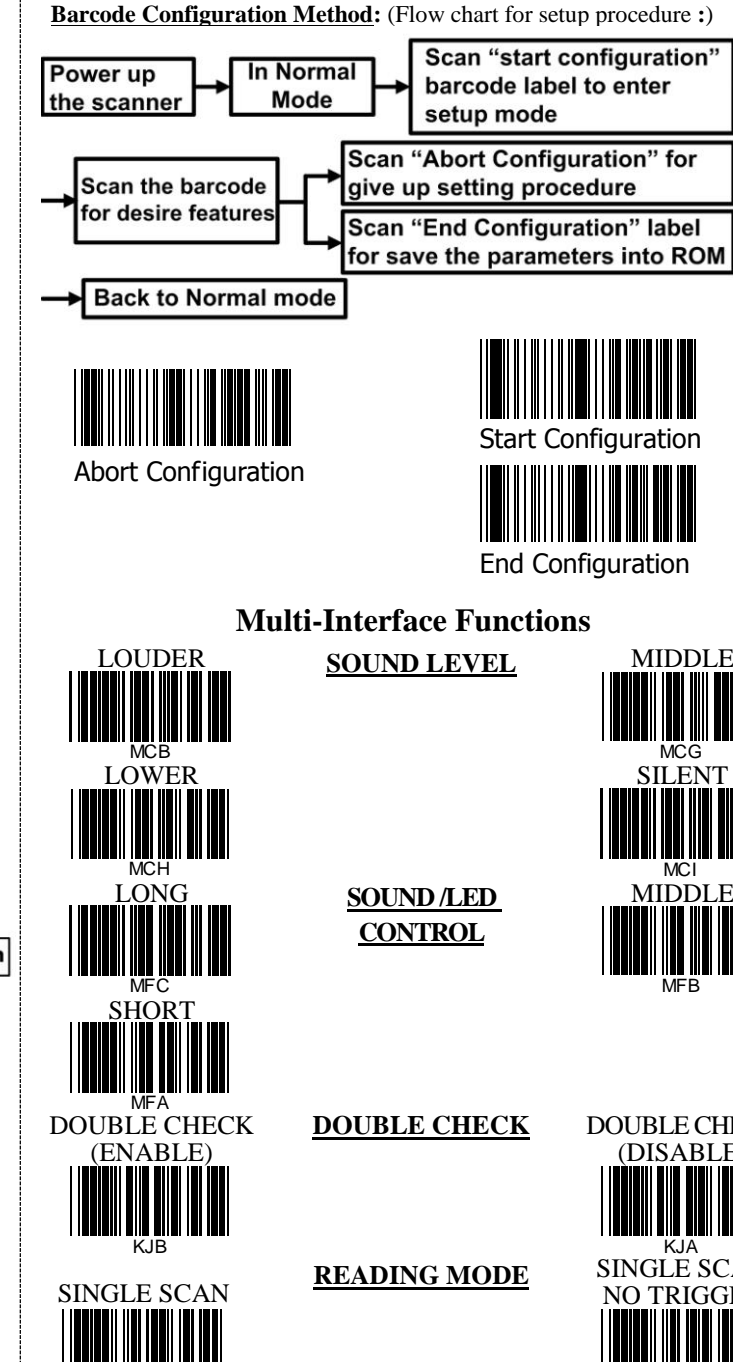

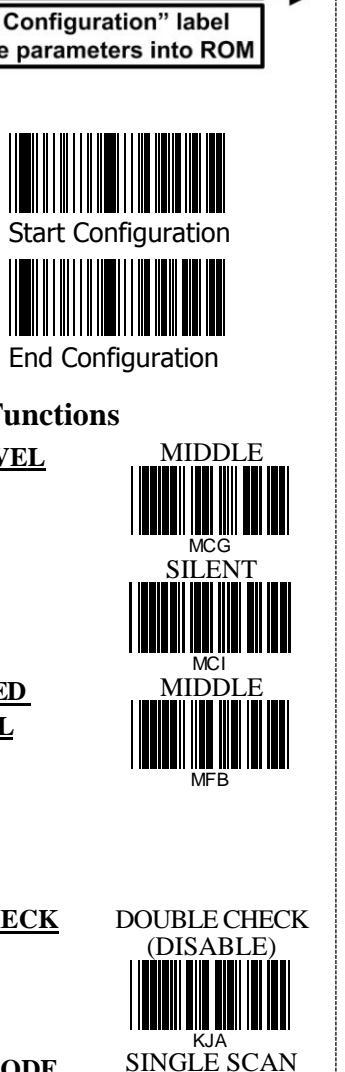

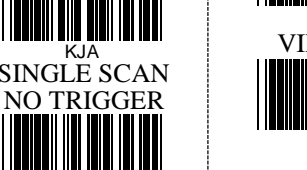

| <b>Multi-Interface Functions</b> |        |                     |  |
|----------------------------------|--------|---------------------|--|
| OUTPUT MODE<br>– <b>KEYBOARD</b> | OUTPUT | OUTPUT MOD<br>RS232 |  |
|                                  | MODE   |                     |  |

### Keyboard Language (For USB / PS2)

Scan the appropriate country code as below to program the keyboard for your country or language. As a general rule, the following characters are not supported by the scanner for countries other than the United States: (a) | # { } [ ] = / ' \ <> ~

| DENMARK |
|---------|
| GERMANY |
|         |
|         |
|         |
|         |
|         |

LJJ

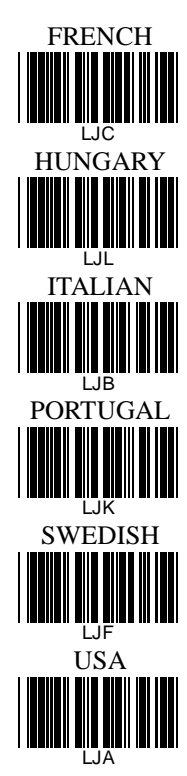

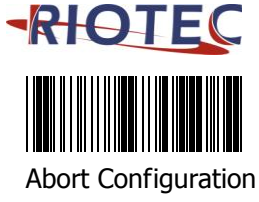

ON

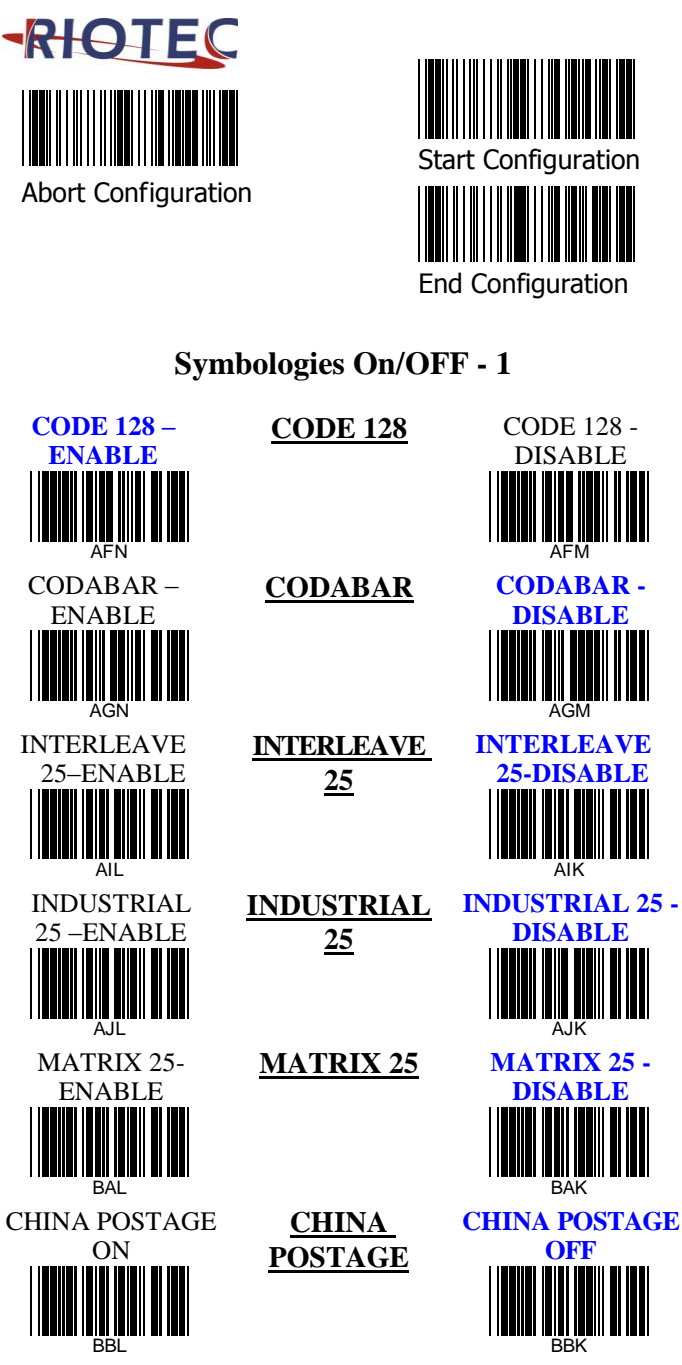

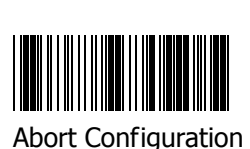

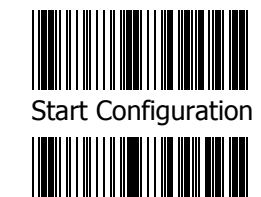

End Configuration

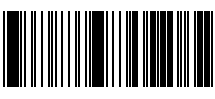

Abort Configuration

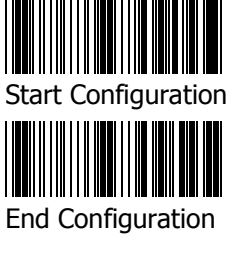

## Symbologies On/OFF - 3

**CODE 11** 

TELEPEN

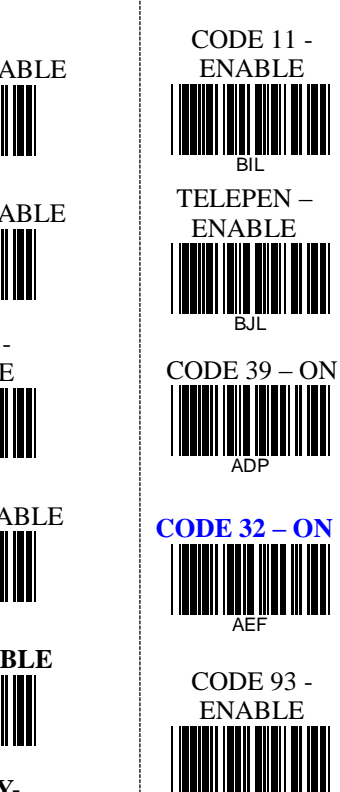

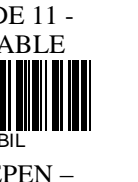

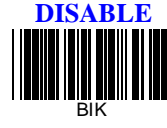

**CODE 11-**

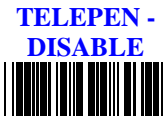

**B**.IK

**CODE 39** 

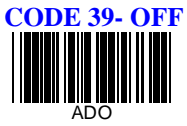

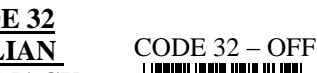

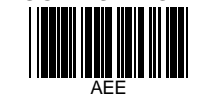

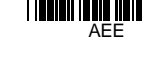

**CODE 93-**DISABLE

Symbologies On/OFF - 2

| UPC-E - ENABLE $UPC-E$ $EAN-13 - EAN-13$ $EAN-13 - EAN-13$ $EAN-8 - ENABLE$ $UPC-E$ $EAN-8 - EAN-8$ $EAN-8$ $EAN-8 - ENABLE$ $UPC-E$ $EAN-13$ $EAN-13$ $EAN-14$ $EAN-14$ $E$ | UPC-A - ENABLE     | <u>UPC-A</u>   |
|----------------------------------------------------------------------------------------------------|--------------------|----------------|
| $\begin{array}{c} \textbf{EAN-13} \\ \textbf{ENABLE} \\ \blacksquare \\ \blacksquare \\ \blacksquare \\ \blacksquare \\ \blacksquare \\ \blacksquare \\ \blacksquare \\ \blacksquare \\ \blacksquare \\ $                                                                                                    | UPC-E - ENABLE     | <u>UPC-E</u>   |
| $\begin{array}{c} \textbf{EAN-8 - ENABLE} \\ \textbf{EAN-8} \\ \textbf{BFL} \\ \textbf{MSI - ENABLE} \\ \textbf{MSI - ENABLE} \\ \textbf{BGJ} \\ \textbf{PLESSEY-} \\ \textbf{ENABLE} \\ \textbf{ENABLE} \\ \textbf{BHJ} \\ \textbf{BHJ} \end{array}$                                                                                                    | EAN-13 -<br>ENABLE | <u>EAN-13</u>  |
| MSI - ENABLE MSI<br>BGJ<br>PLESSEY-<br>ENABLE<br>BHJ<br>BHJ                                                                                                    | EAN-8 - ENABLE     | <u>EAN-8</u>   |
| PLESSEY-<br>ENABLE                                                                                                    | MSI - ENABLE       | <u>MSI</u>     |
|                                                                                                    | PLESSEY-<br>ENABLE | <u>PLESSEY</u> |

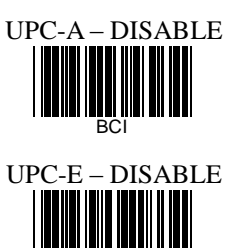

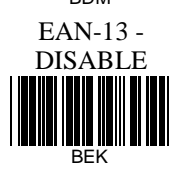

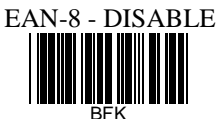

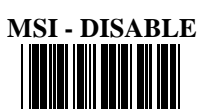

**PLESSEY-**

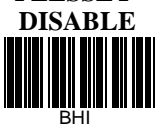

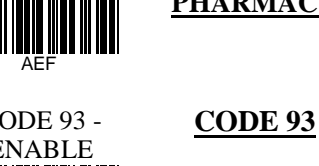

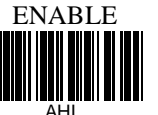

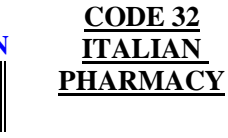

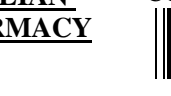

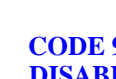

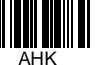